# **License Removal & Reactivation**

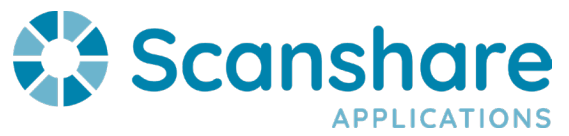

A Scanshare license can be self deactivated from the current server and re-activated on a different server automatically.

You can deactivate a License by opening the Licensing Page inside Scanshare by clicking on the three dots in the upper right corner and selecting "License"

|   |   |   |    |                         | Q | Я |  |
|---|---|---|----|-------------------------|---|---|--|
| G | I | N | NW | About                   |   |   |  |
|   |   |   |    | License                 |   |   |  |
|   |   |   |    | Generate support report |   |   |  |
|   |   |   |    | Help                    |   |   |  |
|   |   |   |    | Info                    |   |   |  |

Next, you will click "Remove license"

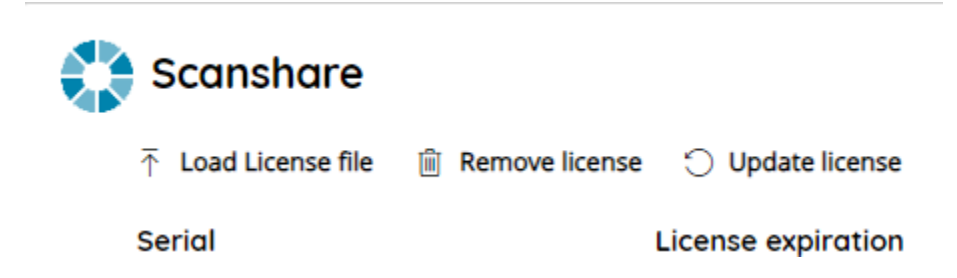

You will see the next dialog, click "Yes" to confirm removal of the license.

#### **Remove license**

Are you sure you wish to remove the license? A new license will be required the next time the application is started.

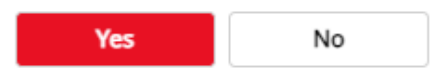

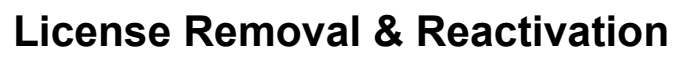

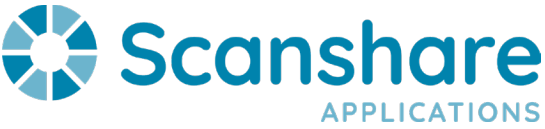

You will be presented with this dialog when successful

### Remove license

#### License has been removed

To Reactivate the license on a different server, you will need your previous license serial number.

After installing the new instance of Scanshare on the different server, you will be presented with a License expiry warning

### Trial period of license is expired.

Your license has expired - would you like to activate a new license?

Click "Yes" in the lower right corner

Paste or type your License Serial number in the "Serial" field

## License

Please enter the serial number to activate your product license

Serial

Click "Register" in the lower right corner

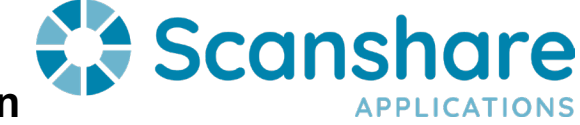

## **License Removal & Reactivation**

If successful, you will see the following message

### License

Your serial has been successfully registered

If the Scanshare server does not have internet connectivity, follow the <u>Offline Activation</u> <u>Instructions</u> to Reactivate the License Serial Number.